# ORCID Identifiers in the ETD Center

As of March 11<sup>th</sup>, 2015, ORCID Identifiers are now integrated into the OhioLINK ETD Center for use by submitters to add to their accounts. ORCID Identifiers help distinguish one researcher from another, especially when names are similar, and serve as an online profile that can link to a researcher's works, funding, professional website, and other useful information. For any questions, issues, or concerns, please contact your local graduate school office for help.

## Adding an ORCID id during sign-up

When signing up for a submitter account, the ORCID Identifier box appears on the sign-up form. If the submitter already has an ORCID, it can be copied and pasted into the box or typed in.

|                                                                                                    |                                                     |                                                                    | Cancel Save and Continu     |
|----------------------------------------------------------------------------------------------------|-----------------------------------------------------|--------------------------------------------------------------------|-----------------------------|
| Select the Type of Accoun<br>Submitter/Student Account<br>Institution Administrator/Ref                   | t you are Requesting:                               |                                                                    |                             |
| lame                                                                                                    |                                                     |                                                                    |                             |
| Your contact information is pro<br>Last Name *                                                            | vided for use by your school or lit<br>First Name * | rary and will not be publicly available.<br>Middle Name or Initial | Suffix ("Jr.", "III", etc.) |
|                                                                                                    |                                                     |                                                                    |                             |
| For example: Shultz<br>du Bois                                                                            | Cathleen<br>Jean                                    | Marie<br>François                                                  | 111                         |
| See our notes about entering a                                                                            | special characters and formatting                   | L                                                                  |                             |
| lear Information                                                                                          |                                                     |                                                                    |                             |
| Jser Information                                                                                          |                                                     | (This will be seen as a set                                        |                             |
| Jser Information<br>Email Address *<br>Confirm Email Address *                                            |                                                     | (This will be your username)                                       |                             |
| Jser Information<br>Email Address *<br>Confirm Email Address *<br>DRCID Identifier                        |                                                     | (This will be your usemame)                                        |                             |
| Jser Information<br>Email Address *<br>Confirm Email Address *<br>ORCID Identifier<br>ORCID Identifier or | cid.org/                                            | (This will be your usemame)                                        | RCID                        |
| Jser Information<br>Email Address *<br>Confirm Email Address *<br>NRCID Identifier<br>ORCID Identifier or | cid.org/                                            | (This will be your usemame)                                        | RCID                        |
| Jser Information<br>Email Address *<br>Confirm Email Address *<br>ORCID Identifier<br>ORCID Identifier or | cid.org/                                            | (This will be your usemame)                                        | RCID                        |

A warning message will appear on the far right if the ORCID Identifier is incorrect or not assigned to anyone.

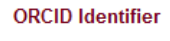

| ORCID Identifier | orcid.org/ 1111-1111-1111-1111 | Create ORCID | Find Existing ORCID | (This ORCID Identifier is invalid) |
|------------------|--------------------------------|--------------|---------------------|------------------------------------|
|------------------|--------------------------------|--------------|---------------------|------------------------------------|

Screenshot: Invalid ORCID Identifier message

Once the submitter clicks elsewhere on the form, such as filling out another box, the system will check ORCID to ensure that it is valid and display who it belongs to on the far right so that a submitter can confirm that it is the correct one.

#### **ORCID Identifier**

ORCID Identifier

orcid.org/ 0000-0002-0566-9796 Create ORCID

Find Existing ORCID

(This ORCID Identifier is assigned to **Emily** Flynn)

Screenshot: Valid ORCID Identifier entered into sign-up form

The second option during sign-up is to click the "Create ORCID" button which will open a new tab and load <u>https://orcid.org/register</u> for the submitter to register on ORCID's website and once complete the submitter can finish the ETD Center sign-up by entering the new ORCID Identifier.

### Register for an ORCID iD

| ORCID provides a persistent digital identifi     | er that distinguishes you from every other researcher and,             |
|--------------------------------------------------|------------------------------------------------------------------------|
| through integration in key research workflo      | ws such as manuscript and grant submission, supports                   |
| automated linkages between you and your          | professional activities ensuring that your work is recognized.         |
|                                                  |                                                                        |
| First name                                       |                                                                        |
|                                                  | * 2                                                                    |
| act name                                         |                                                                        |
|                                                  |                                                                        |
|                                                  |                                                                        |
| Email                                            |                                                                        |
|                                                  | *                                                                      |
| Re-enter email                                   |                                                                        |
|                                                  | *                                                                      |
| Password                                         |                                                                        |
|                                                  | * 🕢                                                                    |
|                                                  |                                                                        |
| Confirm password                                 |                                                                        |
|                                                  | *                                                                      |
| Default privacy for new research activities (Wor | ks. Affiliations. Funding. etc.)                                       |
| IL I A 2                                         | (c) / mactoris, reneing, ecc/                                          |
|                                                  |                                                                        |
| Notification Email                               |                                                                        |
| Send me notifications about changes to my O      | IRCID Record.                                                          |
| Send me information about events ORCID is        | sponsoring and ORCID news.                                             |
| Terms of Use *                                   |                                                                        |
| L consent to the privacy policy and conditions   | of use, including public access and use of all my data that are marked |
| Public.                                          | er and, mentang provid access and use of an my oaka that are marked    |
| You must accept the terms and conditions to      | o register.                                                            |
|                                                  |                                                                        |
| Register                                         |                                                                        |

Screenshot: Register for an ORCID Identifier

As a third option, submitters who have an ORCID Identifier can search for it. Once they have typed their first and last name into the sign-up boxes, clicking "Find Existing ORCID" will open a new tab and load search results in ORCID based on their name. The submitter can then enter it and complete sign-up.

| ORCID                                  | FOR RESEARCHERS           | FOR ORGANIZATIONS   | ABOUT     | ABOUT HELP | SIGN IN                          |  |
|----------------------------------------|---------------------------|---------------------|-----------|------------|----------------------------------|--|
| Connecting Research<br>and Researchers | SIGN IN REGISTER FOR AN O | DRCID ID LEARN MORE |           | 1,172,865  | ORCID iDs and counting. See more |  |
| Search results                         |                           |                     |           |            |                                  |  |
| ORCID ID                               | First nam                 | ne Last nan         | Last name |            | Other names                      |  |
| 0000-0002-0566-9796                    | Emily                     | Flynn               |           | Emily A    | linder                           |  |
| 0000-0002-3820-2578                    | Anita                     | Flynn               |           |            |                                  |  |
| 0000-0002-6162-9510                    | Mark                      | Flynn               |           |            |                                  |  |
| 0000-0003-3806-108X                    | James                     | Flynn               |           |            |                                  |  |
| 0000-0001-8295-9933                    | Peter                     | Flynn               |           |            |                                  |  |
| 0000-0001-6856-2614                    | Lawrence                  | Flynn               |           |            |                                  |  |
| 0000-0001-7232-7975                    | joseph                    | flynn               |           |            |                                  |  |
| 0000-0002-7969-7466                    | Tyler                     | Flynn               |           |            |                                  |  |
| 0000-0002-4796-745X                    | Chris                     | Flynn               |           |            |                                  |  |
| 0000 0002 9990 7467                    | Harry                     | Flynn               |           | Harry      | lynn                             |  |

Screenshot: Search results on ORCID

## Adding an ORCID Identifier to an existing submitter's profile

For submitters who did not add an ORCID during the sign-up process, they can add one to their profiles by logging into the ETD Center and clicking the "Go to Profile" button. The profile will load and is similar to the sign-up form with the same options as above for the submitter to create, find, or enter an ORCID Identifier. On the profile page, click "Save All Changes" once entered. The ORCID box will not appear on the submitter homepage once an ORCID Identifier is associated with the account.

|                         | OhioL<br>An OH·T                         | INK<br>ECH Consortiu   | m Member      | r                 |                | <u>Freque</u>     | ntly Asked Questions |
|-------------------------|------------------------------------------|------------------------|---------------|-------------------|----------------|-------------------|----------------------|
| Electron                | Electronic Theses & Dissertations Center |                        |               |                   |                |                   |                      |
| Home N                  | /ly Profile                              |                        |               |                   |                |                   |                      |
| ORCID<br>You don't ha   | ve an ORCID associ                       | ated with your profile |               |                   |                |                   |                      |
| Go To Profi             | ile                                      |                        |               |                   |                |                   |                      |
| Qr     Go     Actions * |                                          |                        |               |                   |                |                   | Create New ETD       |
|                         | Institution/Unit                         | Accession ID           | Title         | Submission Status | Submitted By   | Reason for Return |                      |
| /                       | OhioLINK University                      | ihonors1410798134      | Honors thesis | Published         | Alinder, Emily |                   |                      |
|                         |                                          |                        |               |                   |                | 1-1               |                      |

The OhioLINK Advantage: Shared Services. Shared Resources. Powered by Member Participation.

Ohio Board of Regents 25 South Front Street Columbus, Ohio 43215

.

STATE GOVERNMENT LINKS John Kasich, Governor Ohio.gov Privacy Notice 
 EDUCATION LINKS

 OH-TECH
 OSC
 eStudent Services
 OhioLINK
 OARnet

 OACC
 IUC
 OTTA
 ODE
 ODE

Screenshot: Submitter without ORCID Identifier homepage